## **MEBIS-ANMELDUNG FÜR SCHÜLER IN NUR 3 SCHRITTEN**

## Schritt 1: Login

- Bitte rufe diese Internetseite auf: <u>https://www.mebis.bayern.de/</u> und klicke dann auf `Login´ oben rechts.
- Gib nun deine Anmeldedaten ein. Den Benutzernamen musst du dir gut merken.
- Akzeptiere dann noch die Benutzerordnung, nachdem du sie gelesen hast.

## Schritt 2: Passwort festlegen und E-Mail-Adresse eintragen

- ▶ Bitte gehe nun auf das kleine Männchen neben Deinem Namen oben rechts.
- ► Lege Dein eigenes Passwort fest. Dieses musst Du Dir gut merken.
- ▶ Bitte trage zum Schluss noch Deine E-Mail-Adresse ein (falls Du eine besitzt)

| Vachname                                | Vorname                  |
|-----------------------------------------|--------------------------|
| Gutgesell                               | Katja                    |
| Benutzername                            | E-Mail                   |
| K.gutgesell                             | guk@peter-henlein-rs.org |
| Benutzertyp                             | Rolle                    |
| Lehrer                                  | Nutzerverwalter          |
| ichule                                  |                          |
| Peter-Henlein-Realschule Nuernberg (RS) | 😑 🔤                      |

## Schritt 3: Der Weg ins digitale Klassenzimmer

- ► Wähle nun die `Lernplattform` im Menü aus.
- ► Es wird automatisch dein Klassenkurs angezeigt. Wenn du diesen anklickst, betrittst du das digitale Klassenzimmer. Dort sind die einzelnen Fächer aufgeführt. Hier findest du dein Unterrichtsmaterial.

| Beispiel: | Meine Kurse                       | Klasse 5b    | Klasse 5b |                           |  |
|-----------|-----------------------------------|--------------|-----------|---------------------------|--|
|           | Peter-Henlein-Realschule Nürnberg | Mathematik   | »Deutsch  | »Englisch                 |  |
|           | Peter-Henlein-Realschule Nümberg  | > Geographie | »Biologie | »Evangelische Religionsle |  |

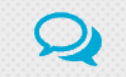

Tipp: Du kannst auch Nachrichten an deine Lehrerin / deinen Lehrer schreiben. Gehe dazu auf die Nachrichtenfunktion (Sprechblasensymbol oben rechts) und suche nach dem Namen der Lehrkraft. Tippe dann die Nachricht ein.

| Mit einer Anmeldung alle Angebote nutzen |  |  |  |  |
|------------------------------------------|--|--|--|--|
| Benutzername                             |  |  |  |  |
| þasswort                                 |  |  |  |  |
| Anmelden                                 |  |  |  |  |

Katja Gutgesell

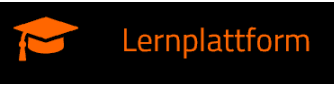